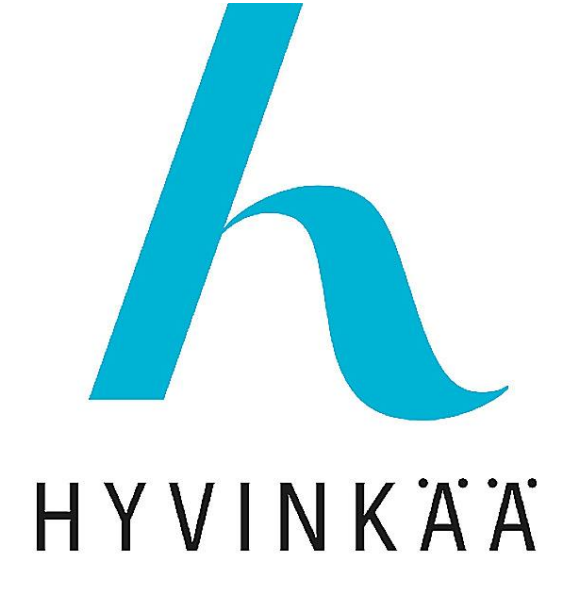

# Teams-kokoukseen liittyminen

# Osallistujan ohje

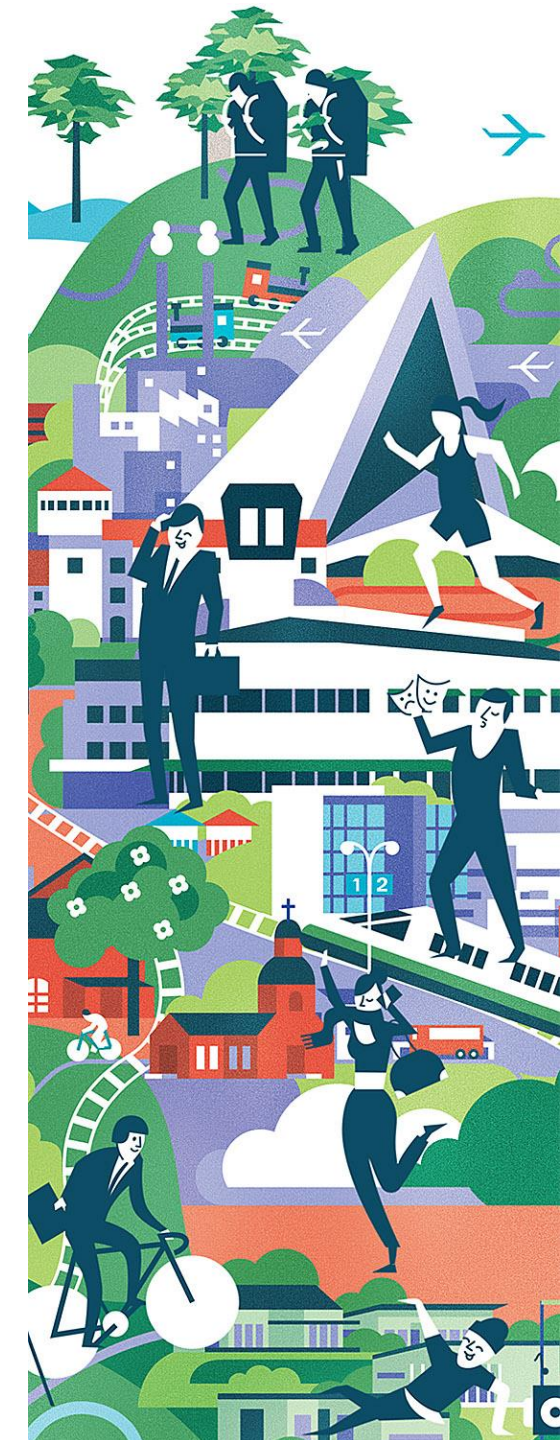

S2022

**Tämän ohjeen avulla liityt Teams-kokoukseen.** Huom. Ohjeen kuvat ovat esimerkkikuvia tilanteesta, jossa käytetään tietokoneen selainta (näkymät voivat vaihdella eri selainversioilla).

Jos käytät mobiililaitetta (kännykkä tai tabletti), jonka selain ei tue Teams-kokouksia, sinun kannattaa hyvissä ajoin asentaa Teams-sovellus (jos kirjaudut Teams-sovellukseen, näyt muille kokouksessa oleville ko. tilitunnuksella).

#### 1. Opettaja on lähettänyt sähköpostiisi kokouslinkin. Lue mahdolliset ohjeet ja klikkaa linkkiä. Alla

esimerkkiviesti.

Tervetuloa Hyvinkään opiston kurssille!

Luethan alla olevat ohjeet ennen kuin liityt Teamsiin.

- Tee itsellesi sellainen nimimerkki, jolla opettaja tunnistaa sinut.
- Liittymisen yhteydessä sinulta saatetaan kysyä lupaa kameran ja mikrofonin käyttöön. Klikkaa tähän "salli".
- Huomaathan sulkea kameran ja mikrofonin "liukukytkimistä" ennen kokoukseen liittymistä.
- Jos liityt kokoukseen kännykällä tai tabletilla, suosittelemme asentamaan <u>Teams</u>-sovelluksen (sinun ei tarvitse kirjautua sovellukseen, vaan sovellus aukeaa, kun liityt kokoukseen), sillä kaikki mobiililaitteet/selaimet eivät tue <u>Teamsia</u>.
- Tietokoneella voit liittyä myös ilman asennettua <u>Teams</u>-ohjelmaa. Tällöin suositellaan käytettävän <u>Edge-</u> tai Chrome-selainta.
- Ethän nauhoita (tai kuvaa) oppituntia ilman lupaa.
- Älä jaa linkkiä ulkopuolisille.

Tästä linkistä pääset tämän syksyn kaikille maanantain tunneille (klo 14:00 -15:30).

#### Liity kokoukseen napsauttamalla tästä

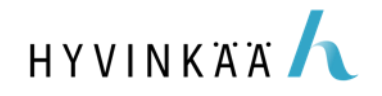

Ystävällisin terveisin,

Opettaja X

#### 2. Linkin klikkaamisen sinulle aukeaa selainikkuna, josta voit valita liittymistavan.

- Jos haluat osallistua selaimen kautta (ilman sovellusta/Microsoft-tiliä), valitse "Jatka tällä selaimella". Suosittelemme käyttämään Chrome tai Edgeselainta.
- Jos koneellesi on jo asennettu Teams-sovellus, valitse
  "Siirry Teams-sovellukseen".
- Jos haluat ladata koneellesi Teams-sovelluksen, valitse "Lataa Windows-sovellus". Sovellus pyytää kirjautumaan. Kirjaudu vain, jos sinulla on jo ennestään Teams-tili. Sovellus toimii oppitunnilla ilman kirjautumistakin, kun käytät saamaasi kokouslinkkiä.

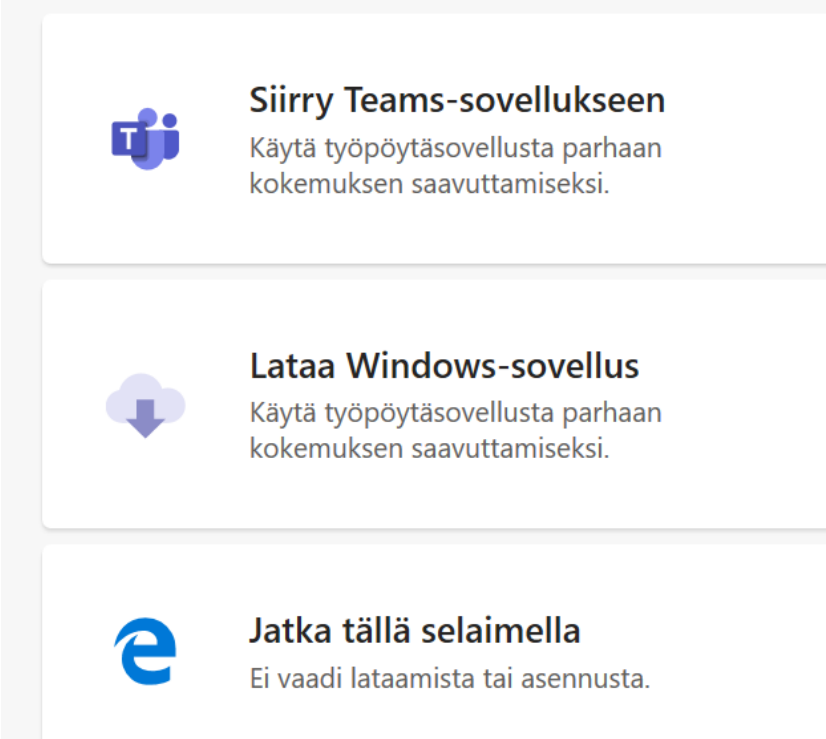

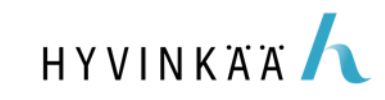

#### 3.1 Kokoukseen liittyminen

• Salli kameran sekä mikrofonin käyttö tässä vaiheessa.

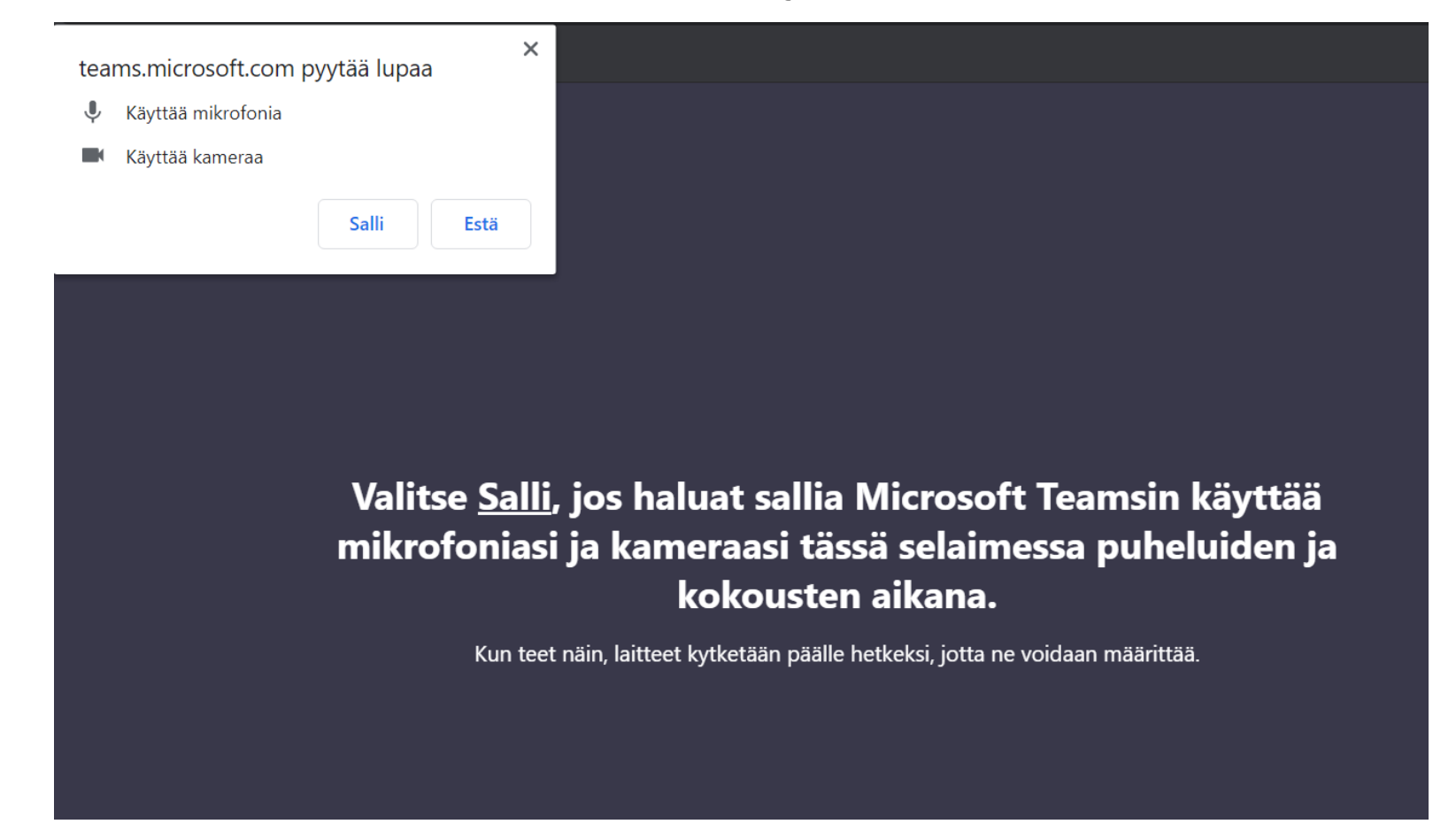

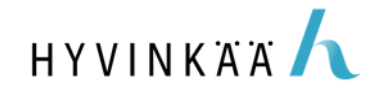

#### 3.2 Kokoukseen liittyminen

- Klikkaa liukukytkimistä video ja mikrofoni pois päältä.
- Kirjoita nimesi, josta opettaja tunnistaa sinut kurssin osallistujaksi.
- Klikkaa "Liity nyt".

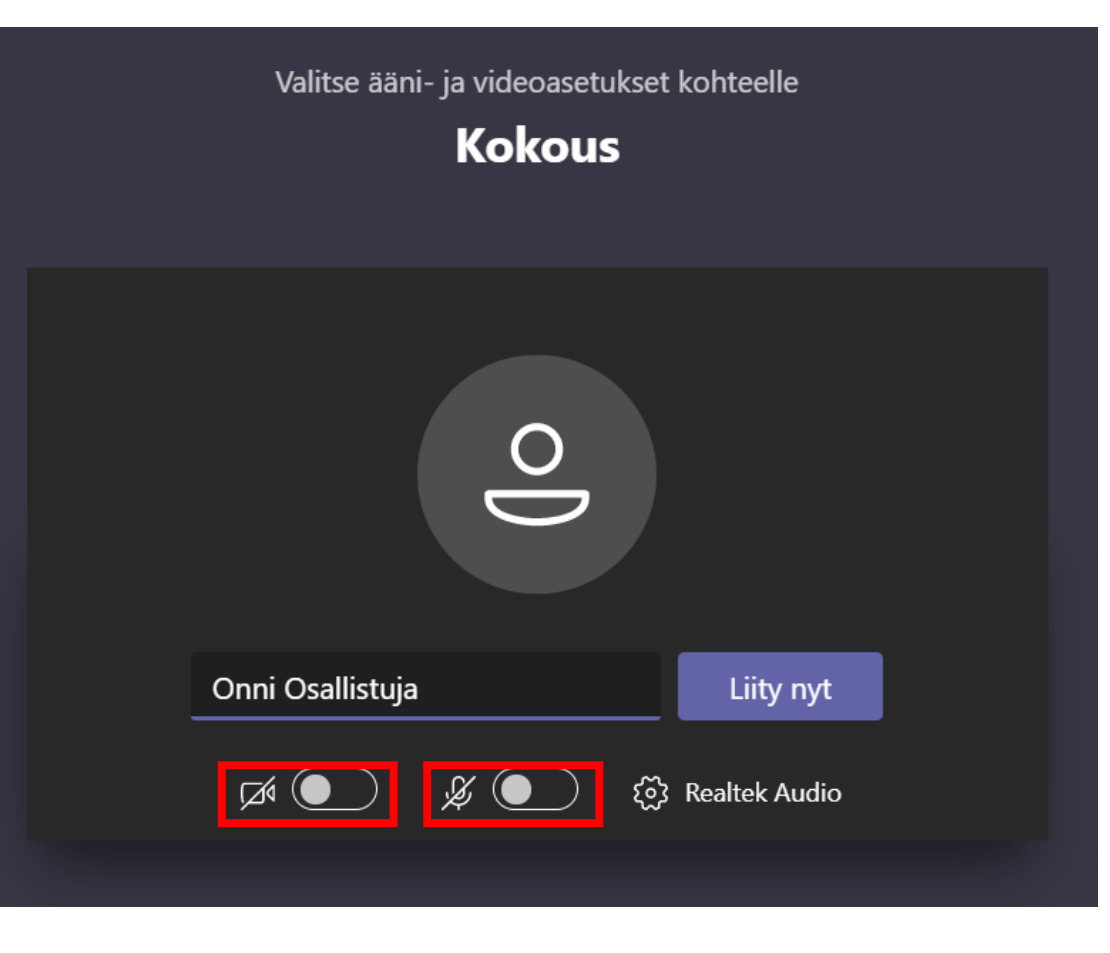

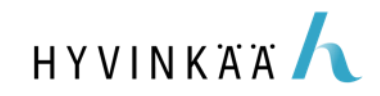

#### 3.3 Kokoukseen liittyminen

Saatat joutua nyt hetkeksi odotustilaan, kunnes opettaja laskee sinut sisään.

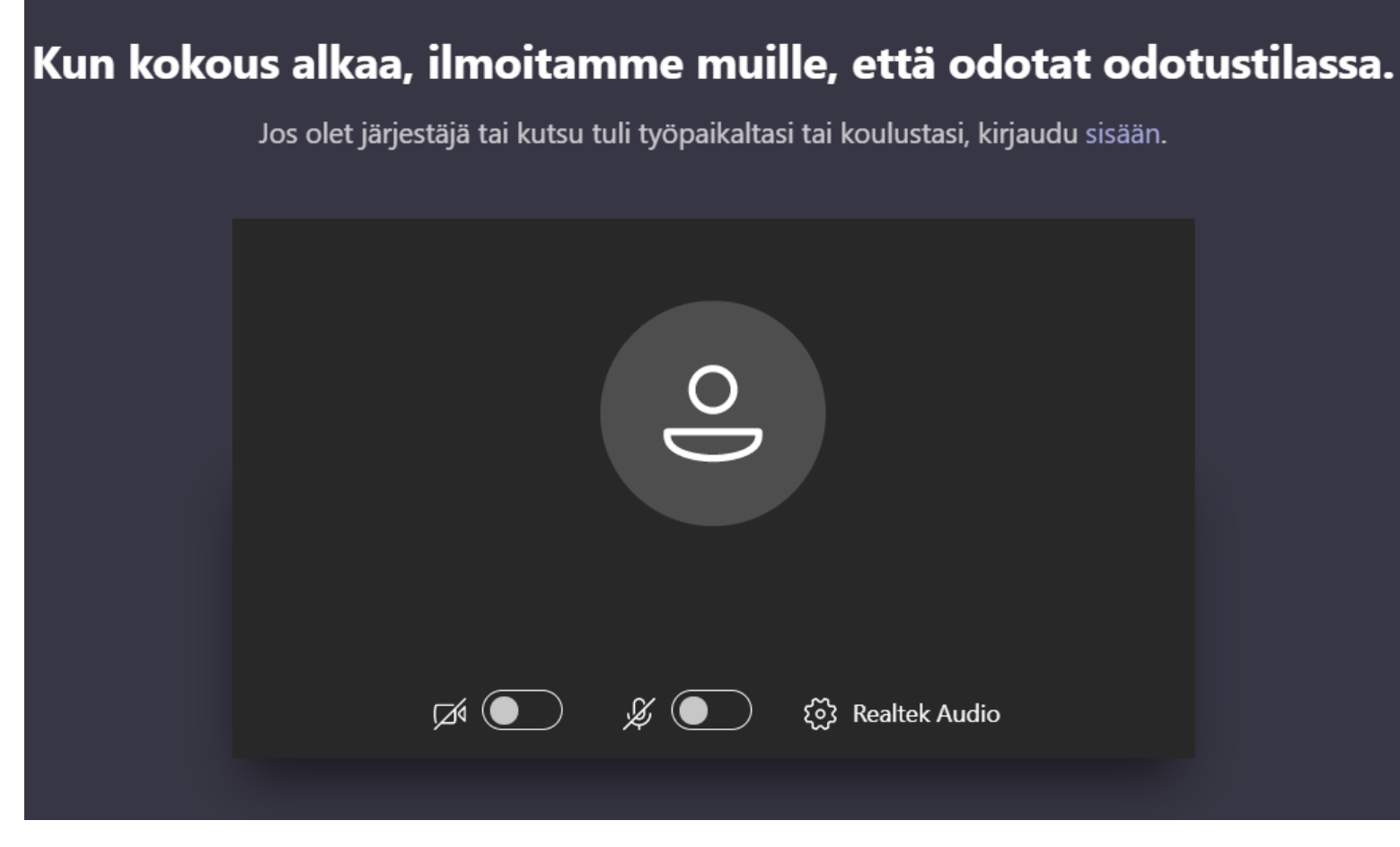

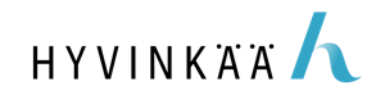

### 4. Kokouksen aikana

- Liikuttamalla hiirtäsi saat näkyviin alla olevan palkin.
- Palkin kamera- ja mikrofonikuvakkeista saat ne halutessasi päälle ja pois päältä (viiva kuvakkeen päällä kertoo sen olevan pois päältä).
- Puhekuplasta avautuu "chat", eli keskustelupalkki.
  - Jos chattiin kirjoitetaan, puhekuplan kulmaan tulee punainen piste.
- Käden nosto: Voit pyytää puheenvuoroa klikkaamalla viittaus-kuvaketta. Huomaathan myös laskea käden asian tultua käsitellyksi.
- Jos et näe kunnolla opettajaa, pyydä häntä laittamaan itsensä "spotlightiin/valokeilaan".

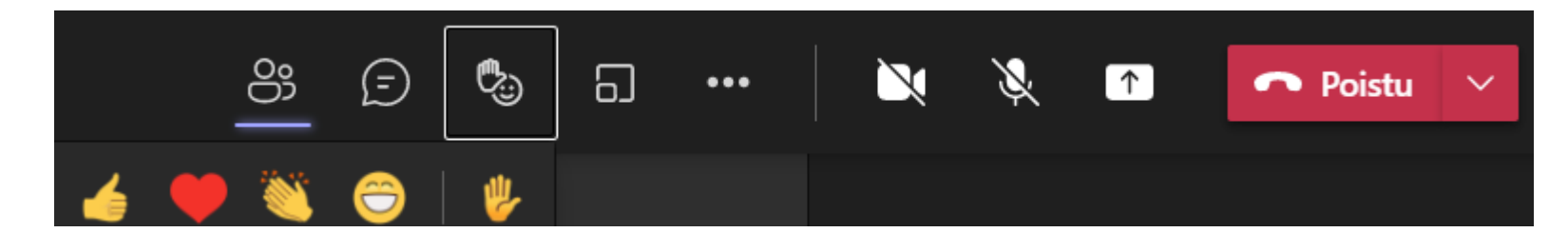

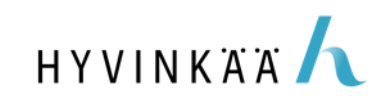

## Vinkit sujuvaan Teams-kokoukseen

- Kokeile Teamsia ja varmista laitteistosi toimivuus ajoissa. Opetuksen alkaessa opettaja ei voi auttaa sinua ääni- tai kuvaongelmissa.
- Kokouksissa, joissa on monta osallistujaa on hyvä pitää mikrofoni suljettuna aina silloin kun ei ole oma vuorosi puhua. Opettaja saattaa myös mykistää kaikkien osallistujien mikrofonit. Sama koskee myös videokuvaa.
- Ethän nauhoita (tai kuvaa) oppituntia ilman lupaa, äläkä jaa linkkiä ulkopuolisille.

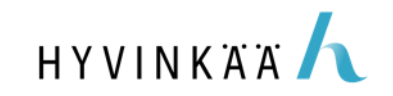